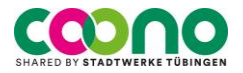

# Kurzanleitung E-Auto (CUPRA Born)

Eine **digitale Anleitung** findest du auch im Infotainment Center des Cupras. Mehr dazu auf **Seite 5**.

## **Miete starten**

Du hast ein Fahrzeug ausgewählt und die Miete über die App gestartet. Das Fahrzeug hat sich automatisch geöffnet.

# Fahrtantritt

Das Ladekabel ist gegen unerlaubtes Ausstecken gesichert und verriegelt.

- 1. Wenn das Auto geöffnet ist, entsperrt sich die Verriegelung des Ladekabels automatisch.
- 2. Du hast **30 Sekunden** Zeit das Ladekabel aus der Steckerbuchse des Autos zu ziehen und die Ladeklappe zu schließen.
- 3. Trenne das Ladekabel nun von der Ladesäule und stecke die Schutzkappen auf.
- 4. Verstaue das Ladekabel im Kofferraum.

<u>Hinweis:</u> Wenn das Fahrzeug noch nicht vollständig geladen ist, **blinkt** die Ladevorgangsanzeige **grün**. Wenn es vollständig aufgeladen ist **leuchtet** die Anzeige **grün**.

# Fahren

Das Fahrzeug kann nur gestartet werden, wenn das Ladekabel nicht mehr am Fahrzeug angeschlossen ist.

- 1. Trete auf das Bremspedal.
- Drehe den Fahrstufenschalter rechts neben dem Lenkrad in gewünschte Fahrstufe (D oder R) beim Betätigen des Bremspedals.

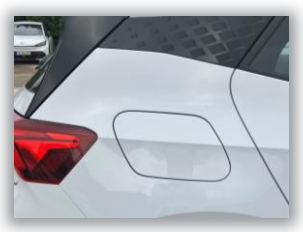

Ladeklappe am Fahrzeug

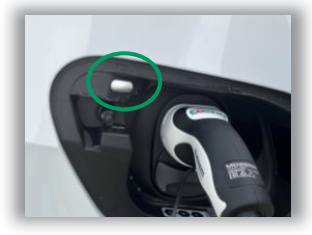

Ladevorgangsanzeige am Auto

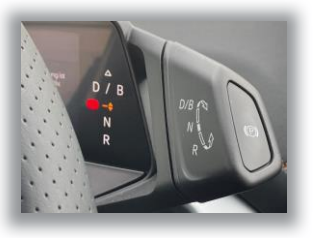

Fahrstufenschalter neben Lenkrad

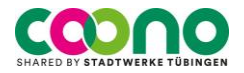

 Auswahl der gewünschten Fahrstufe:
D / B = Drive/ Dauerstellung für Vorwärtsfahrt / Intensive-Bremsenergie-Rückgewinnung

N = Neutral / Leerlauf

R = Rückwärtsgang

Die eingelegte Fahrstufe siehst du an der Leuchtanzeige rechts vom **digitalen Cockpit**.

4. Du fährst los indem du das **Gaspedal** betätigst. Die **Parkbremse löst sich** von selbst.

Wenn eine der Startbedingungen nicht gegeben Ist. Erscheinen dazu **Hinweise** auf dem **digitalen Cockpit.** 

# Parken / Zwischenstop

Damit du parken kannst, muss das Fahrzeug stehen.

- 1. Drücke während du auf das Bremspedal trittst, die Taste der elektrischen Parkbremse am Fahrstufenschalter.
- 2. Wenn die Parkbremse aktiv ist, leuchtet das **Symbol** dazu rot auf dem **digitalen Cockpit** auf.
- 3. Verschließe das Fahrzeug anschließend mit dem elektrischen Fahrzeugschlüssel aus der Steckvorrichtung im Handschuhfach.

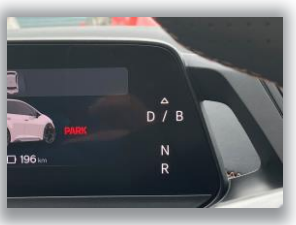

Fahrstufenanzeige **digitales Cockpit** 

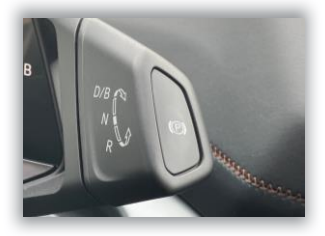

Taste Parkbremse oberhalb Fahrstufenschalter

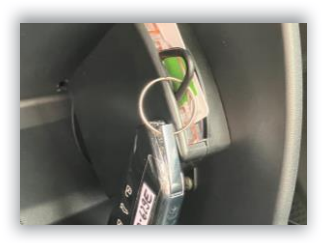

Elektrischer Fahrzeugschlüssel im Handschuhfach

Du musst den Fahrzeugschlüssel wieder in die Steckvorrichtung im Handschuhfach zurück stecken, nur so kannst du am Ende deiner Fahrt die Miete beenden.

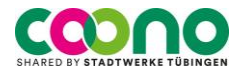

## **Rückgabe und Laden**

Du musst das Auto an seinen **zugeordneten Stellplatz** beziehungsweise an seine **Ladestation** zurückbringen und zum Laden anschließen.

Die Ladekarte findest du in der Halterung im Handschuhfach. Achte darauf die Ladekarte nach Start des Ladevorgangs und vor Mietende wieder in die Halterung zurück zu stecken, sonst kannst du die Miete nicht beenden.

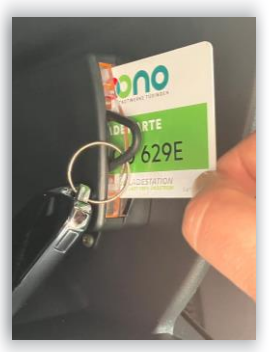

Ladekarte und Steckvorrichtung

Für die Autos mit den **Stellplätzen in Parkhäusern** stecken die Parkkarten **im Handschuhfach** in der Steckvorrichtung (*Parkhaus Altstadt-Mitte*) oder die Parkkarten liegen in **der Mittelkonsole** (*Neckar Parkhaus* = *Papierticket*).

#### Stellplatz belegt?

Sollte der Stellplatz an einer der öffentlichen Ladestationen von einem anderen Fahrzeug belegt sein, kannst du es **im näheren Umfeld des zugeordneten COONO-Stellplatz beziehungsweise der COONO-Ladestation auf allen öffentlichen Parkplätzen** kostenlos abstellen.

Die Ausnahmegenehmigung für die genehmigten Bereiche ist an der Windschutzscheibe des von dir gemieteten Autos angebracht.

Sollte es nicht funktionieren die Miete zu beenden, hilft dir ebenfalls der Kundenservice per Telefon.

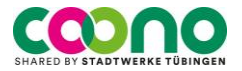

- Zum Parken betätigst du das Bremspedal und drückst auf dem Fahrstufenschalter die Taste der Parkbremse.
- Wenn das Symbol der Parkbremse auf dem digitalen Cockpit rot aufleuchtet, kannst du aussteigen.
- 3. Nimm die Ladekarte aus dem Handschuhfach und das Ladekabel aus dem Kofferraum.
- 4. Öffne die **Ladeklappe** am Fahrzeug und stecke das Kabel hinein.
- Nun hältst du die Ladekarte an das RFID-Feld der Ladesäule bis diese entriegelt ist und steckst das Kabel in die Ladesäule ein.
- Stecke die Ladekarte wieder in die Steckvorrichtung im Handschuhfach zurück. Falls du den Fahrzeugschlüssel benutzt hast, stecke auch diesen in die Halterung im Handschuhfach zurück.

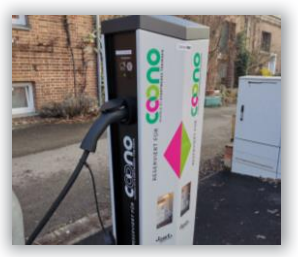

Zugeordneter COONO Stellplatz

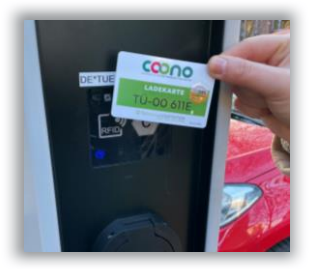

Ladekarte an die Ladesäule halten

### Miete und Fahrt beenden

Du beendest deine Miete in der App mit "Miete beenden". Das Fahrzeug verriegelt sich.

**Aufgepasst!** Solltest du nach der Beendigung der Miete etwas im Fahrzeug vergessen haben, musst du erneut einen Mietvorgang starten!

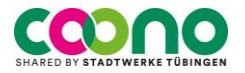

## Panne und Schadensmeldung

Melde dich bei einer Panne oder direkt nach einem Unfall telefonisch bei unserem Kunden Support und befolge die weiteren Schritte des Quickquides.

Der Quickguide befindet sich hinter der Sonnenblende überhalb des Lenkrads.

In der **COONO App** kannst du unter dem Menüpunkt **HILFE** das Hilfe Center verständigen. Bitte gib bei Nachfrage die **PIN** an, die auf deinem Bildschirm erscheint.

|    | 00000                                                                                                    |
|----|----------------------------------------------------------------------------------------------------|
| Un | fail/ Panne                                                                                                    |
| 1. | Meldung durch Annu <sup>4</sup> beim Kundemarvice +48 7971 157491 mit Angebe Pen<br>(De senseleige Weentheit, stistit da hills Gener-to App pelder work)                                                                                                    |
| 2. | Bei Unteil: Annul Polizei 118 (Zwingend notwendigt!)                                                                                                    |
| 3. | Anna Anachingsservice bel Unrdet VM-Senkasnummer: +49 511 605 00025 bel Partner OPPA Came: +48 615 010 7888 cde den Partner OPPA Came: +48 615 010 7888 cde den Partner OBERO P <sup>44</sup> to 10 Defatiscense addata partner Veneme addata partner Veneme addata Partner Veneme addata Partner Veneme addata Partner Partner |
| 4. | Austilien Untalukizzel -turmular (Handachuhfach Fahrzwigmappe)                                                                                                    |
| 5. | Unlas- und Schalanadokumentation durch Folos                                                                                                    |
| 6. | Warten auf Abschleppsenice                                                                                                    |
| 7. | Versendung Linialakizzer-formular. Fotos & Infos zum Abschleppvorgeng<br>(Drt u. Linternehmen) an coonce@uwtue.de                                                                                                    |

Quickguide hinter der Sonnenblende

Rufe bei einem Unfall unbedingt auch die Polizei an: 110

Mache Unfallfotos und notiere dir die Daten des Unfallgegners.

Für eine **Unfallskizze** zur Schadensaufnahme liegen Formblätter **im Handschuhfach**.

## **Digitale Anleitung CUPRA BORN**

Wenn die Zündung des Autos an ist (Bremspedal tätigen) kannst du im Infotainment Center die **HILFE-App** im Menü auswählen. In der HILFE-App findest du das Bordbuch. Im Bordbuch kannst du anhand von Suchbegriffen nach **Anleitungen beziehungsweise Problemlösungen** schauen.

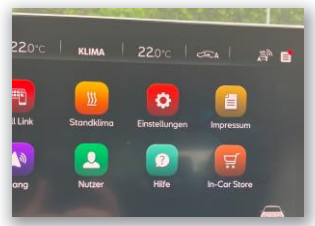

HILFE-App Infotainment Center

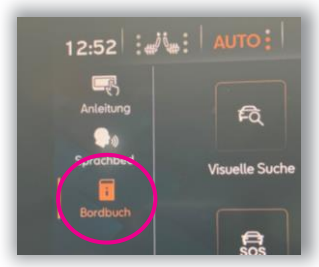

Bordbuch in HILFE-App

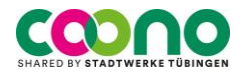

# WWW.COONO-SHARING.DE

COONO ist ein Angebot der Stadtwerke Tübingen GmbH Eisenhutstr. 6, 72072 Tübingen

Tel. 07071 157-491, coono@swtue.de www.swtue.de

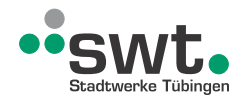

Stand: 05/2023